Pasek narzędziowy Symbolic [View - Toolbars - Math - Symbolic]

| Symbolic         |                      | X          |
|------------------|----------------------|------------|
| $\rightarrow$    | <b>■</b> →           | Modifiers  |
| float            | rectangular          | assume     |
| solve            | simplify             | substitute |
| factor           | expand               | coeffs     |
| collect          | series               | parfrac    |
| fourier          | laplace              | ztrans     |
| invfourier       | invlaplace           | invztrans  |
| M <sup>™</sup> → | $M^{-1} \rightarrow$ | m  →       |
| explicit         | combine              | confrac    |
| rewrite          |                      |            |

Pasek narzędziowy Modifier [Symbolic – Modifiers]

| Modifier |       | ×         |
|----------|-------|-----------|
| integer  | real  | RealRange |
| complex  | fully |           |

Słowa kluczowe można wprowadzić za pomocą paska narzędziowego [Symbolic] lub bezpośrednio z klawiatury.

# Wprowadzanie z klawiatury

- Wciśnij [Ctrl][Shift][.].
- Obliczane wyrażenie umieść w miejscu wprowadzania (czarny prostokącik) leżące po lewej stronie.
- Słowo kluczowe wpisz w miejscu wprowadzania leżącym na prawo i wprowadź przecinek.
- Za przecinkiem wpisz argument lub argumenty oddzielone przecinkami.
- Zakończ wciśnięciem klawisza [Enter].

# Używanie większej liczby słów kluczowych w wyrażeniu

Po wprowadzeniu pierwszego słowa kluczowego wciśnij [Ctrl][Shift][.] i wprowadź kolejne słowo.

A numerical calculation gives nothing but numbers:

$$F(\mathbf{x}) := \sum_{k=0}^{3} \frac{3!}{k! \cdot (3-k)!} \cdot \mathbf{x}^{k} \cdot 2^{-3-k}$$

$$F(2) = 64$$

$$F(-5) = -27$$

But a symbolic transformation can yield insight into the underlying expression:

$$\mathsf{F}(\mathbf{x}) \rightarrow \mathbf{8} + \mathbf{12} \cdot \mathbf{x} + \mathbf{6} \cdot \mathbf{x}^2 + \mathbf{x}^3$$

Press [Ctrl][Period] to get the symbolic equal sign.

$$\int_{a}^{b} x^{2} dx \rightarrow \frac{1}{3} b^{3} - \frac{1}{3} a^{3}$$

The symbolic equal sign uses previous definitions:

$$\begin{array}{l} \mathbf{x} := \mathbf{8} \\ \mathbf{y} + \mathbf{2} \cdot \mathbf{x} \rightarrow \mathbf{y} + \mathbf{16} \end{array}$$

If the expression cannot be simplified further, the symbolic equal sign does nothing.

This is analogous to the equal sign you use for numerical evaluation:

When decimals are used, the symbolic equal sign returns decimal approximation

$$\sqrt{17} \rightarrow \sqrt{17}$$
  $\sqrt{17.0} \rightarrow 4.1231056256176605498$ 

Using the limit operators and the live symbolics equal sign ([Ctrl] + Period)

$$\lim_{x \to \infty} \frac{\sqrt{x^2 + 2}}{3 \cdot x + 6} \rightarrow \frac{1}{3} \qquad \qquad <- \text{Press [Ctrl] [Shift] Z for } \infty$$

A limit from the right:

$$\lim_{x \to a^+} \frac{3 \cdot x + b}{x^2} \rightarrow \frac{(3 \cdot a + b)}{a^2}$$

A limit from the left:

$$\lim_{x\to 0^{-}} \frac{\sin(x)}{x} \to 1$$

Symbolic evaluation Complex evaluation  

$$\int_{0}^{\infty} e^{-x^{2}} dx \rightarrow \frac{1}{2} \sqrt{\pi} \qquad e^{i \cdot n \cdot \theta} \text{ complex } \rightarrow \cos(n \cdot \theta) + i \cdot \sin(n \cdot \theta)$$
Floating point evaluation  

$$\int_{0}^{\infty} e^{-x^{2}} dx \text{ float, } 10 \rightarrow .8862269255$$
Constrained evaluation  

$$x \cdot \int_{0}^{\infty} e^{-\alpha \cdot t} dt \text{ assume }, \alpha > 1, \alpha = \text{ real } \rightarrow \frac{x}{\alpha}$$
(\$\alpha\$ is constrained to be greater than 1 and real.)

\_

Generating a series around the point x=0:

$$\ln(x + y) \text{ series, } x \rightarrow \ln(y) + \frac{x}{y} - \frac{1}{2} \frac{x^2}{y^2} + \frac{1}{3} \frac{x^3}{y^3} - \frac{1}{4} \frac{x^4}{y^4} + \frac{1}{5} \frac{x^5}{y^5}$$

Generating a series for sin(x) with order 6:

$$\sin(\mathbf{x})$$
 series,  $\mathbf{x}$ ,  $\mathbf{6} \rightarrow \mathbf{x} - \frac{1}{6} \mathbf{x}^3 + \frac{1}{120} \mathbf{x}^5$ 

Generating a series around the point x=1 and y=0 but show only those terms whose exponents sum to less than 3:

$$e^{\mathbf{x}} + \mathbf{y} \text{ series}, \mathbf{x} = \mathbf{1}, \mathbf{y}, \mathbf{3} \rightarrow \exp(\mathbf{1}) + \exp(\mathbf{1}) \cdot (\mathbf{x} - \mathbf{1}) + \mathbf{y} + \frac{1}{2} \cdot \exp(\mathbf{1}) \cdot (\mathbf{x} - \mathbf{1})^2$$

$$\uparrow Press [Ctrl] = \text{for the equal sign.}$$

# Słowo kluczowe float

| $\pi = 3.141592653589793$                         | {ustawiono "number of decimal places" na 17, czyli<br>na max}                  |
|---------------------------------------------------|--------------------------------------------------------------------------------|
| $\pi \rightarrow \pi$                             |                                                                                |
| $\pi$ float, 55 $\rightarrow$ 3.141592653         | 589793238462643383279502884197169399375105821<br>{liczba cyfr znaczących = 55} |
| $\pi$ float $\rightarrow 3.141592653589$          | 7932385 {domyślnie 20 cyfr znaczących}                                         |
| $y(x) := \sqrt{x}$                                |                                                                                |
| y(3) = 1.732                                      | {number of decimal places = 3}                                                 |
| y (3) = 1.732050807568877                         | 2 {number of decimal places = 17}                                              |
| $y(3) \rightarrow \sqrt{3}$                       |                                                                                |
| n := 55                                           |                                                                                |
| $y(3) \text{ float}, n \rightarrow 1.73205080$    | )7568877293527446341505872366942805253810380628                                |
| $\frac{3}{700}$ float, 9 $\rightarrow 0.00428571$ | 429                                                                            |

Maksymalna liczba cyfr znaczących wynosi 250.

#### Słowo kluczowe assume

#### Składnia: assume, ograniczenie

Opis: Nakłada ograniczenia na jedną lub więcej zmiennych (*var*) zgodnie z wyrażeniem *ograniczenie*. Typowym ograniczeniem mogłoby być wyrażenie postaci: *var* < 10. Za pomocą assume można ograniczyć zmienną do liczb rzeczywistych, albo do określonego przedziału liczb rzeczywistych.

### <u>Przykłady</u>

var = real oblicza wyrażenie przy założeniu, że zmienna var jest rzeczywista;
 var = RealRange(a,b) oblicza wyrażenie przy założeniu, że zmienna var jest rzeczywista
 i zawiera się w przedziale [a,b], gdzie a oraz b są liczbami rzeczywistymi;

# PRZYKŁAD A

Równanie  $(x^3 - 1)(x^2 - 2) = 0$  ma następujące rozwiązania

$$(x^{3}-1)(x^{2}-2) = 0 \text{ solve } \rightarrow \begin{bmatrix} -\frac{1}{2} - \left(\frac{\sqrt{3}}{2}\right) \cdot i \\ -\frac{1}{2} + \frac{1}{2} \cdot \sqrt{3} \cdot i \\ 1 \\ -\sqrt{2} \\ \sqrt{2} \end{bmatrix}$$

Gdy rozwiązanie ma być liczbą rzeczywistą

$$(x^3 - 1)(x^2 - 2) = 0$$
 solve  
assume,  $x = \text{real} \xrightarrow{\left( -\sqrt{2} \\ \sqrt{2} \\ 1 \end{array} \right)$ 

Gdy rozwiązanie ma być liczbą rzeczywistą z zakresu od 0 do 2

$$(x^3 - 1)(x^2 - 2) = 0$$
 solve  
assume,  $x = \text{RealRang}(0, 2) \xrightarrow{} \begin{pmatrix} 1 \\ \sqrt{2} \end{pmatrix}$ 

# Gdy rozwiązanie ma być liczbą całkowitą

$$(x^3 - 1)(x^2 - 2) = 0$$
 solve  
assume,  $x = integer \rightarrow 1$ 

# <u>PRZYKŁAD B</u>

$$\frac{1}{L} \cdot \int_{0}^{L} \sin\left(\frac{\mathbf{n} \cdot \boldsymbol{\pi} \cdot \boldsymbol{\theta}}{L}\right) d\boldsymbol{\theta} \text{ simplify } \rightarrow \frac{2 \cdot \sin\left(\frac{\boldsymbol{\pi} \cdot \mathbf{n}}{2}\right)^{2}}{\boldsymbol{\pi} \cdot \mathbf{n}}$$

$$\frac{1}{L} \cdot \int_{0}^{L} \sin\left(\frac{\mathbf{n} \cdot \boldsymbol{\pi} \cdot \boldsymbol{\theta}}{L}\right) d\boldsymbol{\theta} \quad \begin{vmatrix} \text{assume, n = integer} \\ \text{simplify} \end{matrix} \rightarrow \frac{(-1)^{n+1} + 1}{\pi \cdot n}$$

## Słowo kluczowe coeffs

## Składnia: coeffs, var

Opis: Wyznacza współczynniki wielomianu, w którym zmienną jest *var. var* może być wyrażeniem algebraicznym. W wyniku otrzymuje się wektor zawierający współczynniki. Pierwszy element wektora zawiera stałą, ostatni zawiera współczynnik stojący przy najwyższej potędze zmiennej *var*.

$$x^{3} + 3 \cdot x^{2} + 7 \cdot x \text{ coeffs}, x \rightarrow \begin{pmatrix} 0 \\ 7 \\ 3 \\ 1 \end{pmatrix}$$

Gdy w wyrażeniu występuje tylko jedna niewiadoma, nie trzeba jej podawać

$$x^{3} + 3 \cdot x^{2} + 7 \cdot x \text{ coeffs} \rightarrow \begin{pmatrix} 0 \\ 7 \\ 3 \\ 1 \end{pmatrix}$$

Można też tak

 $f(x) := x^3 + 3 \cdot x^2 + 7 \cdot x$   $g := x^3 + 3 \cdot x^2 + 7 \cdot x$ 

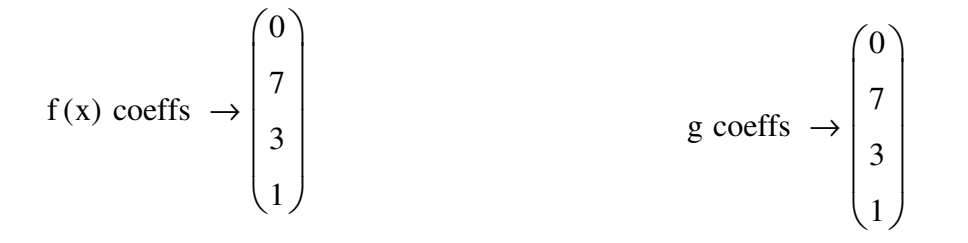

Opcjonalne słowo kluczowe degree powoduje wyświetlenie w prawej kolumnie potęg niewiadomej

f(x) coeffs, degree 
$$\rightarrow \begin{pmatrix} 0 & 0 \\ 7 & 1 \\ 3 & 2 \\ 1 & 3 \end{pmatrix}$$

# <u>Inne przykłady</u>

$$3 \cdot b \cdot x^{4} - b \cdot x + \frac{3}{2} \cdot x - 0.3 \cdot a \cdot b \text{ coeffs}, x \rightarrow \begin{pmatrix} -0.3 \cdot a \cdot b \\ \frac{3}{2} - b \\ 0 \\ 0 \\ 3 \cdot b \end{pmatrix}$$

$$\sin(x) + 2 \cdot \sin(x)^2 + 1 \operatorname{coeffs}, \sin(x) \rightarrow \begin{pmatrix} 1 \\ 1 \\ 2 \end{pmatrix}$$

$$(a+b)^{3} \cdot (a-4) \cdot (b-3) \text{ coeffs}, a \rightarrow \begin{pmatrix} 12 \cdot b^{3} - 4 \cdot b^{4} \\ b^{4} - 15 \cdot b^{3} + 36 \cdot b^{2} \\ 3 \cdot b^{3} - 21 \cdot b^{2} + 36 \cdot b \\ 3 \cdot b^{2} - 13 \cdot b + 12 \\ b - 3 \end{pmatrix}$$

$$f := (a+b)^{3} \cdot (a-4) \cdot (b-3) \qquad f \text{ coeffs}, b \rightarrow \begin{pmatrix} 12 \cdot a^{3} - 3 \cdot a^{4} \\ a^{4} - 13 \cdot a^{3} + 36 \cdot a^{2} \\ 3 \cdot a^{3} - 21 \cdot a^{2} + 36 \cdot a \\ 3 \cdot a^{2} - 15 \cdot a + 12 \\ a-4 \end{pmatrix}$$
$$x^{-3} \cdot (x-2)^{6} \text{ coeffs}, \text{ degree } \rightarrow \begin{pmatrix} 64 & -3 \\ -192 & -2 \\ 240 & -1 \\ -160 & 0 \\ 60 & 1 \\ -12 & 2 \\ 1 & 3 \end{pmatrix}$$

#### Słowo kluczowe collect

Składnia: collect, var1, var2, ..., varn

Opis: Wyciąga przed nawias zmienne *var1, var2, ..., varn* podniesione do jednakowych potęg (w nawiasach umieszczane są współczynniki stojące przed zmiennymi *var1, var2, ..., varn* podniesionymi do jednakowych potęg).

$$(x-2)^{3} \cdot (x+2)^{2}$$
 collect,  $x \rightarrow x^{5} - 2 \cdot x^{4} - 8 \cdot x^{3} + 16 \cdot x^{2} + 16 \cdot x - 32$ 

Gdy w wyrażeniu występuje tylko jedna zmienna, nie trzeba po słowie kluczowym collect podawać nazwy zmiennej.

$$(x-2)^{3} \cdot (x+2)^{2} \text{ collect } \rightarrow x^{5} - 2 \cdot x^{4} - 8 \cdot x^{3} + 16 \cdot x^{2} + 16 \cdot x - 32$$

$$x^{2} + y^{2} - a \cdot y \cdot x^{2} + 2 \cdot y^{2} \cdot x - x \text{ collect }, x \rightarrow (1 - a \cdot y) \cdot x^{2} + (2 \cdot y^{2} - 1) \cdot x + y^{2}$$

$$f := x^{2} + y^{2} - a \cdot y \cdot x^{2} + 2 \cdot y^{2} \cdot x - x$$

$$f \text{ collect }, x \rightarrow (1 - a \cdot y) \cdot x^{2} + (2 \cdot y^{2} - 1) \cdot x + y^{2}$$

$$x^{2} + y^{2} - a \cdot y \cdot x^{2} + 2 \cdot y^{2} \cdot x - x \text{ collect }, y \rightarrow (2 \cdot x + 1) \cdot y^{2} + (-a \cdot x^{2}) \cdot y + x^{2} - x$$

$$x^{2} + y^{2} - a \cdot y \cdot x^{2} + 2 \cdot y^{2} \cdot x - x \text{ collect }, x, y \rightarrow [(-a) \cdot y + 1] \cdot x^{2} + (2 \cdot y^{2} - 1) \cdot x + y^{2}$$

$$f \text{ collect }, y, x \rightarrow (2 \cdot x + 1) \cdot y^{2} + (-a) \cdot x^{2} \cdot y + x^{2} - x$$

### Słowo kluczowe expand

## Składnia: expand, expr

Opis: Podnosi do danej potęgi sumy występujące w wyrażeniu algebraicznym oraz wymnaża przez siebie sumy występujące w nawiasach, za wyjątkiem wyrażenia *expr*. Jeżeli wyrażenie *expr* nie jest podane, to wymienione działania dotyczą całego wyrażenia algebraicznego.

$$\left(2 \cdot x - \frac{1}{2}\right)^3 \cdot \left(x^2 + 3\right)$$
 expand  $\rightarrow 8 \cdot x^5 - 6 \cdot x^4 + \frac{51 \cdot x^3}{2} - \frac{145 \cdot x^2}{8} + \frac{9 \cdot x}{2} - \frac{3}{8}$ 

$$y(x) := (x + 1)^3 + 2 \cdot [(x + 1)^2 - 1]^3 + 4x^2 - 4$$

y(x) expand 
$$\rightarrow 2 \cdot x^{6} + 12 \cdot x^{5} + 24 \cdot x^{4} + 17 \cdot x^{3} + 7 \cdot x^{2} + 3 \cdot x - 3$$

$$y(x) \text{ expand}, x+1 \rightarrow 4 \cdot x^2 + 6 \cdot (x+1)^2 + (x+1)^3 - 6 \cdot (x+1)^4 + 2 \cdot (x+1)^6 - 6$$

Wyrażenia zawierające x+1 nie zostały rozwinięte.

$$\cos(5\cdot\alpha) \text{ expand } \rightarrow \cos(\alpha)^5 - 10\cdot\cos(\alpha)^3\cdot\sin(\alpha)^2 + 5\cdot\cos(\alpha)\cdot\sin(\alpha)^4$$

#### Słowo kluczowe factor

Składnia: factor, *expr* 

Opis: Gdy jest to możliwe, przedstawia dane wyrażenie algebraiczne w postaci iloczynów. Argument *expr* jest opcjonalny. Jeżeli wyrażenie jest liczbą całkowitą, to w wyniku otrzymuje się iloczyn potęg liczb pierwszych. Jeżeli wyrażeniem jest wielomian lub funkcja wymierna, to otrzymuje się iloczyny wielomianów niższego stopnia lub funkcji wymiernych niższego stopnia. W celu uzyskania iloczynów, w których występują pierwiastki, należy za słowem factor, po przecinku, podać pierwiastek lub pierwiastki (oddzielone przecinkami).

$$x^{2} - 1 \text{ factor } \rightarrow (x - 1) \cdot (x + 1)$$

$$x^{2} - 2 \text{ factor } \rightarrow x^{2} - 2$$

$$x^{2} - 2 \text{ factor } \sqrt{2} \rightarrow (x - \sqrt{2}) \cdot (x + \sqrt{2})$$

$$x^{3} - 1 \text{ factor } \rightarrow (x - 1) \cdot (x^{2} + x + 1)$$

$$x^{3} - 2 \text{ factor } \rightarrow x^{3} - 2$$

$$x^{3} - 2 \text{ factor } \sqrt[3]{2} \rightarrow (x - 2^{\frac{1}{3}}) \cdot (x^{2} + 2^{\frac{1}{3}} \cdot x + 2^{\frac{2}{3}})$$

1668 factor  $\rightarrow 2^2 \cdot 3 \cdot 139$ 

 $x^3 - 4 \cdot x^2 + x + 6$  factor  $\rightarrow (x - 2) \cdot (x - 3) \cdot (x + 1)$ 

$$\frac{1}{x^2 - 4} + \frac{2 \cdot x}{x^3 - 1} \text{ factor } \rightarrow \frac{3 \cdot x^3 - 8 \cdot x - 1}{(x - 1) \cdot (x - 2) \cdot (x + 2) \cdot (x^2 + x + 1)}$$

## Słowo kluczowe explicit

Składnia: explicit, var1, var2, ..., varn

Opis: Pokazuje wartości zmiennych *var1, var2, ..., varn*, które są podstawiane podczas obliczeń do wyrażenia poddanego działaniu **explicit**.

Argumentami słowa kluczowego explicit nie muszą być wszystkie zmienne występujące w wyrażeniu. W przypadku podania mniejszej liczby zmiennych, wartości tylko tych zmiennych zostaną podstawione do wyrażenia. Jeżeli jakaś zmienna została zdefiniowana za pomocą innych zmiennych (dane a := 30.7, b := 5.9), np. d := a + b, to w wyniku działania explicit dostajemy

d explicit,  $d \rightarrow a + b$ 

mimo że zmiennym a oraz b wcześniej nadano wartości. Aby po prawej stronie wyrażenia (1) uzyskać podstawienie wartości tych zmiennych, należy to wyrażenie zmodyfikować do postaci

d explicit, d, a, b  $\rightarrow 30.7 + 5.9$ 

(2)

(1)

Słowo explicit można ukryć, a strzałkę zastąpić znakiem równości. W tym celu należy kliknąć prawym klawiszem myszy na explicit i wybrać odpowiednią opcję w wyświetlonym menu.

Dostępne opcje:

View Evaluation as:

Default Right Shaft Equal Sign

Hide keywords Hide left-hand side

Słowo kluczowe explicit służy do podstawiania wartości zmiennych w wyrażeniach, lecz bez wykonywania obliczeń. Na przykład

$$\underline{a} := 30.7 \cdot \mathbf{m} \qquad \underline{b} := 5.8 \cdot \sec \qquad \underline{c} := 2.36 \cdot \frac{\mathbf{m}}{\sec}$$
$$\frac{\mathbf{a}}{\mathbf{b}} + \mathbf{c} \text{ explicit}, \mathbf{a}, \mathbf{b}, \mathbf{c} \rightarrow \frac{30.7 \cdot \mathbf{m}}{(5.8 \cdot \sec)} + 2.36 \cdot \left(\frac{\mathbf{m}}{\sec}\right)$$

Dzieki temu można zobaczyć podstawienia i wartości pośrednie przed wykonaniem obliczeń. Można więc użyć wyrażenia

$$\frac{a}{b}$$
 + c explicit, a, b, c  $\rightarrow \frac{30.7 \cdot m}{(5.8 \cdot sec)}$  + 2.36  $\cdot \left(\frac{m}{sec}\right)$  = 17.12 mph

zamiast po prostu

$$\frac{a}{b} + c = 7.653 \frac{m}{s}$$

W ten sposób wartości zmiennych a, b, oraz c są pokazane wraz z wynikiem obliczeń.

#### Wykluczenie podstawień

Słowo kluczowe **explicit** powoduje wyświetlenie tylko tych wartości zmiennych, które są podane jako jego argumenty.

$$\frac{a}{b} + c \text{ explicit, } a \rightarrow \frac{30.7 \cdot m}{b} + c$$

Mozna podać dowolną liczbę argumentów.

$$\frac{a}{b} + c \text{ explicit, a, b, c, d} \rightarrow \frac{30.7 \cdot m}{(5.8 \cdot \text{sec})} + 2.36 \cdot \left(\frac{m}{\text{sec}}\right)$$

Zmienne, które nie występują w wyrażeniu po lewej stronie **explicit** są po prostu ignorowane. Jeżeli żadna zmienna nie jest wyszczególniona, to następuje redefinicja nazw zmiennych, w celu umożliwienia użycia tych nazw jako nazw symbolicznych.

$$\frac{a}{b} + c \text{ explicit } \rightarrow \frac{a}{b} + c = 7.653 \frac{m}{s}$$

$$\frac{a}{b} + c \rightarrow \frac{2.36 \cdot m}{sec} + \frac{5.293103448275862069 \cdot m}{sec} \qquad \{\text{ukryte slowa} \\ \text{kluczowe}\}$$

Redefinicję można także wykonać bez użycia słowa explicit

$$a := a$$
  $b := b$   $c := c$   
 $\frac{a}{b} + c \rightarrow c + \frac{a}{b} = 7.653 \frac{m}{s}$ 

### Opcje wyświetlania

Używając słowa **explicit** w dokumentacji technicznej możemy chcieć ukryć lub zmienić sposób przedstawiania operatorów i słów kluczowych. Na przykład

godz := hr  

$$s_{m} := 56.234 \cdot \text{km}$$
  $t := 0.456 \cdot \text{hr}$   
 $\frac{s}{t} = \frac{56.234 \cdot \text{km}}{(0.456 \cdot \text{hr})} = 123.32 \frac{\text{km}}{\text{godz}}$ 

W wyrażeniach powyżej słowa kluczowe są ukryte, a symboliczny znak równości jest zastąpiony znakiem =. Kliknij w wyrażenie, aby zobaczyć je w całości. Wszystkie równania symboliczne zawierające słowo kluczowe explicit mogą mieć domyślnie ustawiony taki sposób prezentacji.

Aby zmienić sposób wyświetlania równania symbolicznego należy kliknąć prawym klawiszem myszy w lewą stronę równania. Pojawi się menu, które umożliwia ukrycie słów kluczowych lub całej lewej strony równania. Podmenu **View Evaluation As** umożliwia zastąpienia strzałki obliczeń symbolicznych znakiem równości obliczeń numerycznych.

Przedstawione opcje umożliwiają uzyskanie wyrażeń jak pokazano poniżej

F1 := 2.987 · N A1 := 5.78 · m<sup>2</sup>  

$$\frac{F1}{A1} = \frac{2.987 \cdot N}{A1}$$

$$= \frac{2.987 \cdot N}{(5.78 \cdot m^2)}$$

$$= \frac{0.5168 \cdot N}{m^2} = 0.517 \text{ Pa}$$

Kliknij w każde z powyższych wyrażeń prawym klawiszem myszy, aby zobaczyć jakie opcje zostały wybrane.